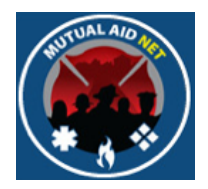

### MutualAidNet: Step by Step

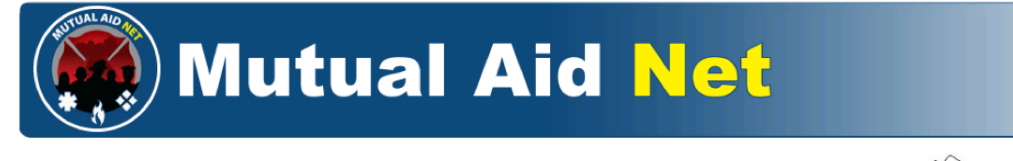

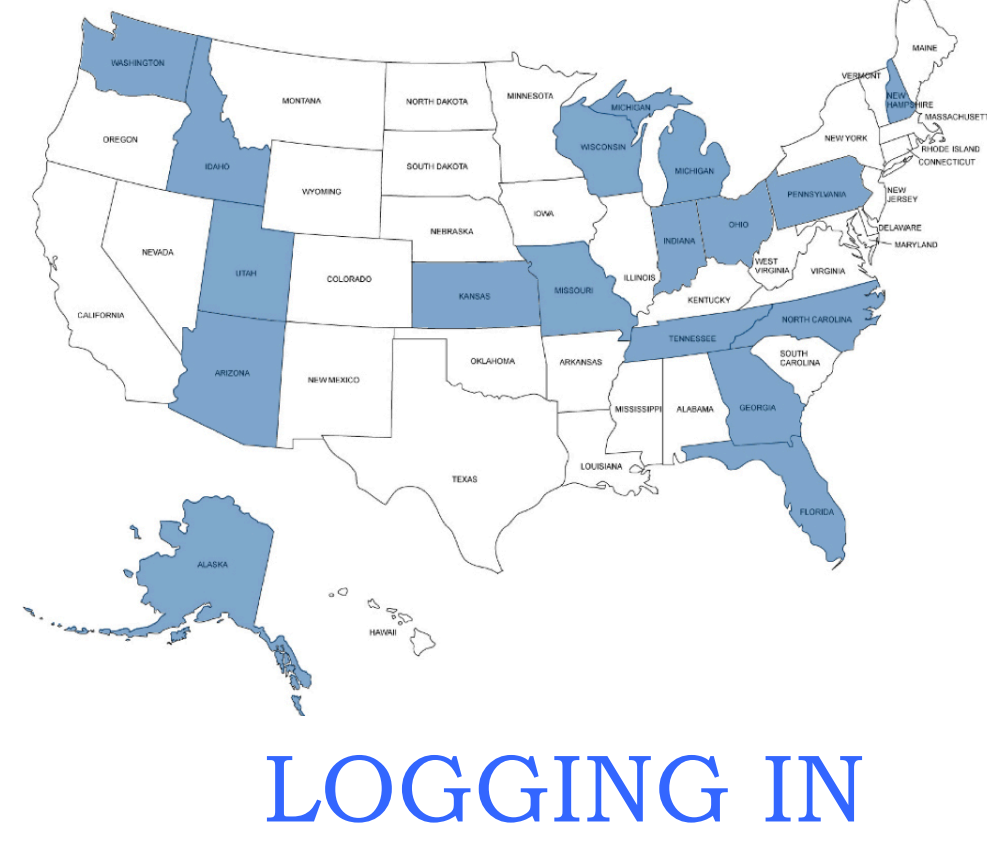

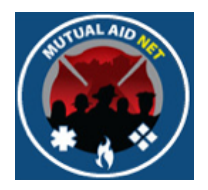

## Landing Page

https://www.mutualaidnet.net

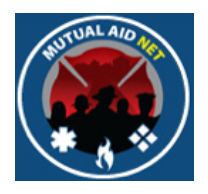

- Select your State
  - This will open the State log In page

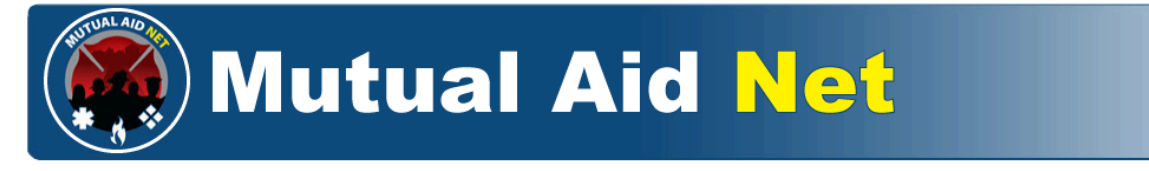

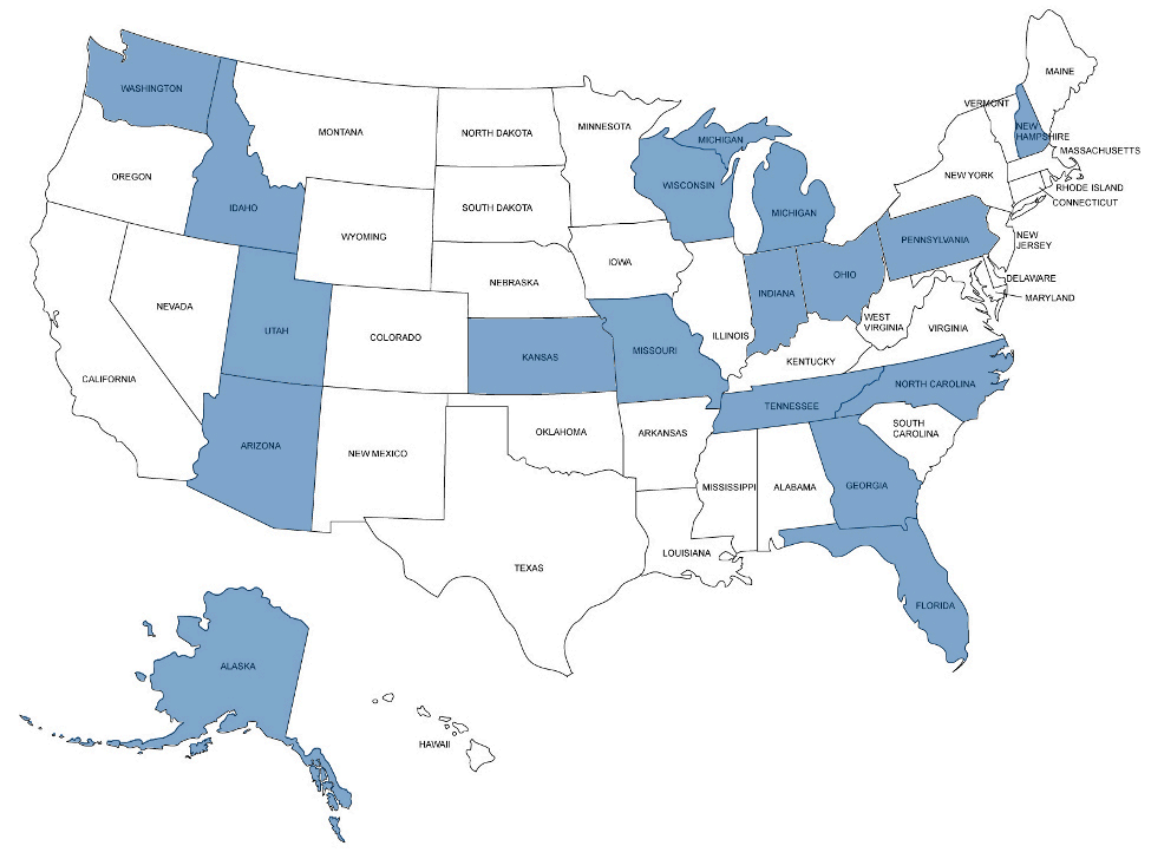

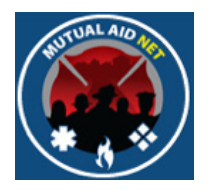

- Enter your e-mail address in the User Name field
- Enter your password in the *Password* field

|                                                         | I Aid Net |
|---------------------------------------------------------|-----------|
| Log In                                                  |           |
| Please enter your email-address and password for login. |           |
| User Name:                                              |           |
| Password:                                               |           |
| C Remember me next time.                                |           |
| Log In                                                  |           |
| Forgot Password?                                        |           |
|                                                         |           |

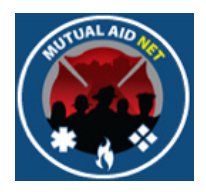

- Select the *REMEMBER ME NEXT TIME* checkbox
- Select the *LOG IN* button

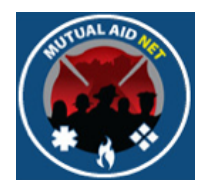

• You are now logged in, and will see the HOME PAGE

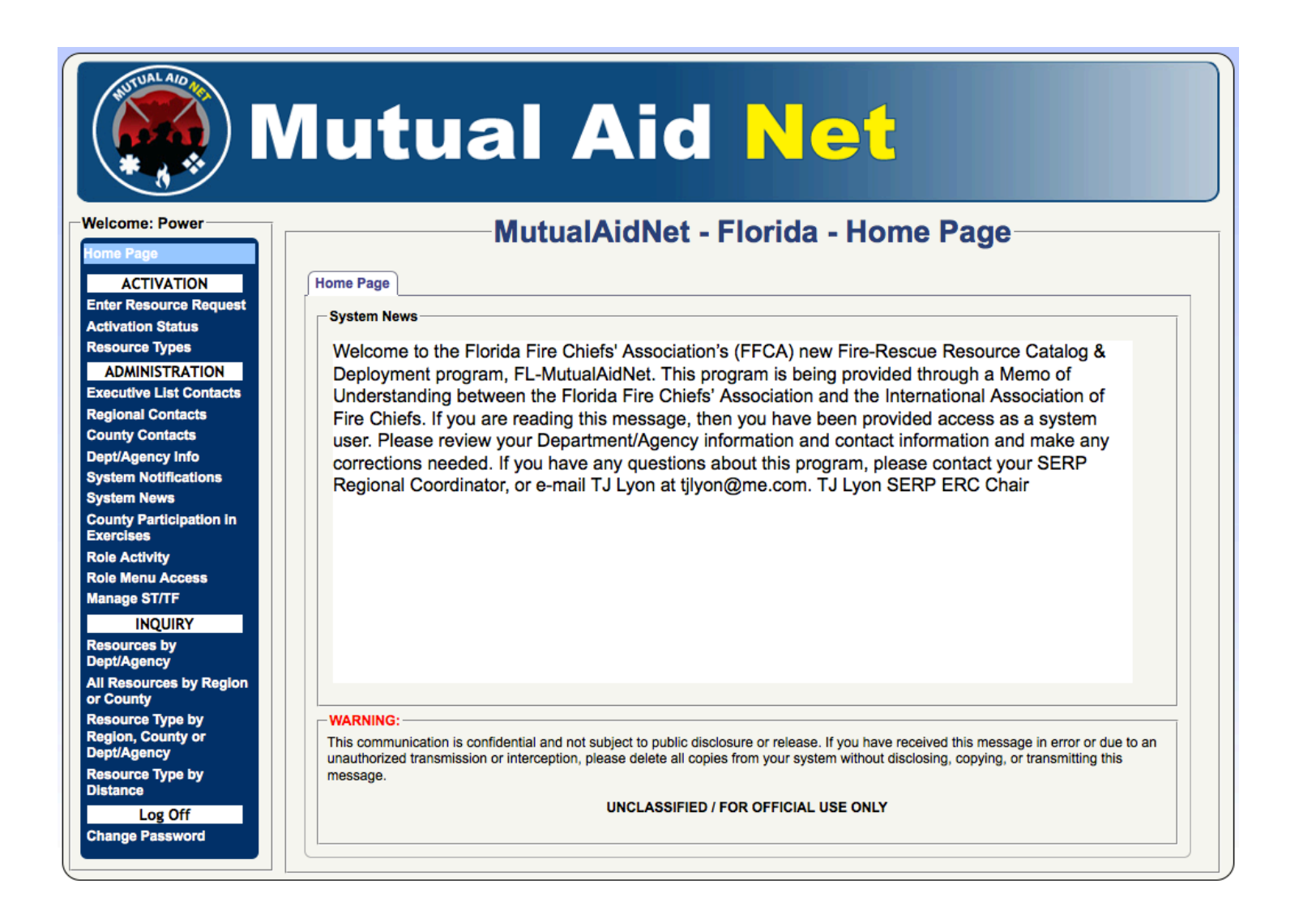

Jogging In

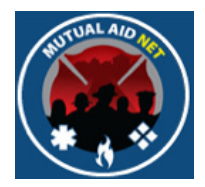

# Forget Your Password?

Logging In

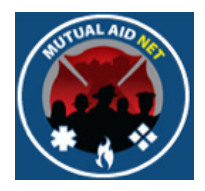

- If you forget your password
  - Select the FORGOT PASSWORD? link

| Mutual                                                                          | Aid Net |
|---------------------------------------------------------------------------------|---------|
| Log In<br>Please enter your email-address and password for login.<br>User Name: |         |
| Password:                                                                       |         |
| Log In                                                                          |         |

Logging In

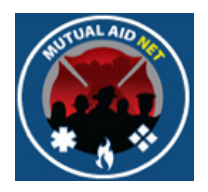

• Enter your primary e-mail address and select the *SUBMIT* button

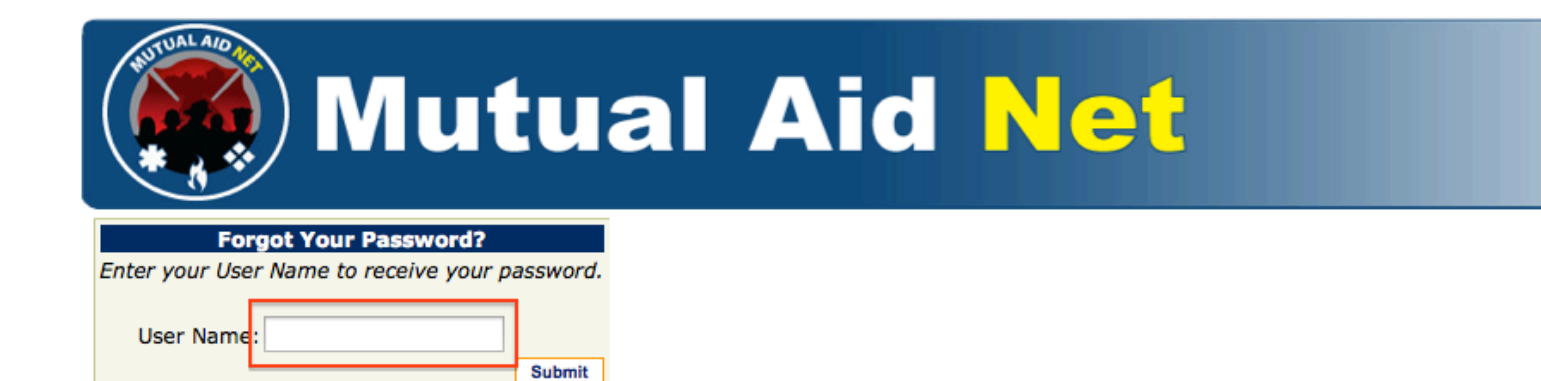

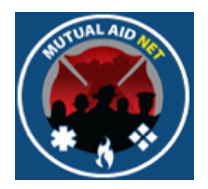

• You will receive the message YOUR PASSWORD WAS SUCCESSFULLY RESET AND SENT TO YOUR E-MAIL ADDRESS

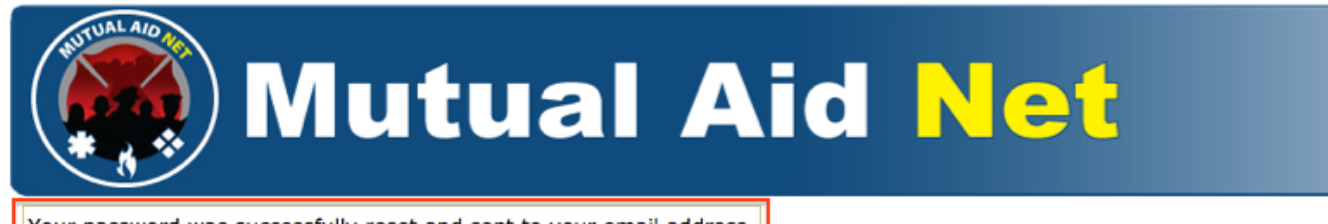

Your password was successfully reset and sent to your email address.

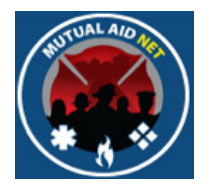

- Check your e-mail program for a message from <u>FLMutualAidNet@MutualAidNet.Net</u>
- Message will include your temporary password and link back to the log in page
- Carefully copy **all characters** of the temporary password, and use the link to return to the log in page

| From: FLMutualAidNet@MutualAidNet.Net<br>Subject: Mutual Aid Net Password Reset                                                                                                    | Hide                              |
|----------------------------------------------------------------------------------------------------|-----------------------------------|
| Date: August 27, 2012 10:51:27 AM EDT                                                                                                    |                                   |
| · · · · · · · · · · · · · · · · · · ·                                                                                                    |                                   |
| Iemporary Pa                                                                                                    | ssword                            |
| You requested your password to be reset.                                                                                                    |                                   |
|                                                                                                    |                                   |
| Please return to the MutualAidNet one and log in with your new temporary password.                                                                                                    |                                   |
| Please return to the MutualAidNet one and log in with your new temporary password.<br>Password L1dAX{                                                                                                    |                                   |
| Please return to the MutualAidNet cire and log in with your new temporary password.<br>Password L1dAX{                                                                                                    |                                   |
| Please return to the MutualAidNet one and log in with your new temporary password.<br>Password L1dAX{<br>Thanks,<br>Your Website Team.                                                                       |                                   |
| Please return to the MutualAidNet one and log in with your new temporary password.<br>Password L1dAX{<br>Thanks,<br>Your Website Team.                                                                       |                                   |
| Please return to the MutualAidNet one and log in with your new temporary password.<br>Password L1dAX{<br>Thanks,<br>Your Website Team.                                                                       |                                   |
| Please return to the MutualAidNet cite and log in with your new temporary password.<br>Password L1dAX{<br>Thanks,<br>Your Website Team.<br>THIS IS A MUTUALAIDNET SYSTEM-GENERATED EMAIL - SYSTEM LOGIN REQU | RED - <u>www.mutualaidnet.net</u> |

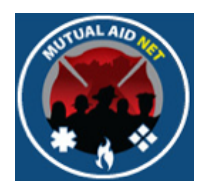

- Enter your primary e-mail address in the USER NAME field
- Enter your temporary password in the PASSWORD field
  - Use Paste feature to insure you are entering the exact password that was copied
- Select the *LOG IN* button

| Mutual                                                                    | Aid Net |
|---------------------------------------------------------------------------|---------|
| Log In<br>Please enter your <u>email-address and passw</u> ord for login. |         |
| User Name<br>Password                                                     |         |
| 🗌 Remember me next time.                                                  |         |
| Log In                                                                    |         |
| Forgot Password?                                                          |         |

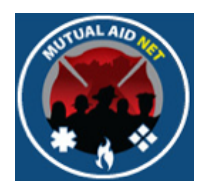

- Enter your temporary password in the *TEMPORARY PASSWORD* field
- Enter your new password in both New PASSWORD fields
- Select the CHANGE PASSWORD button

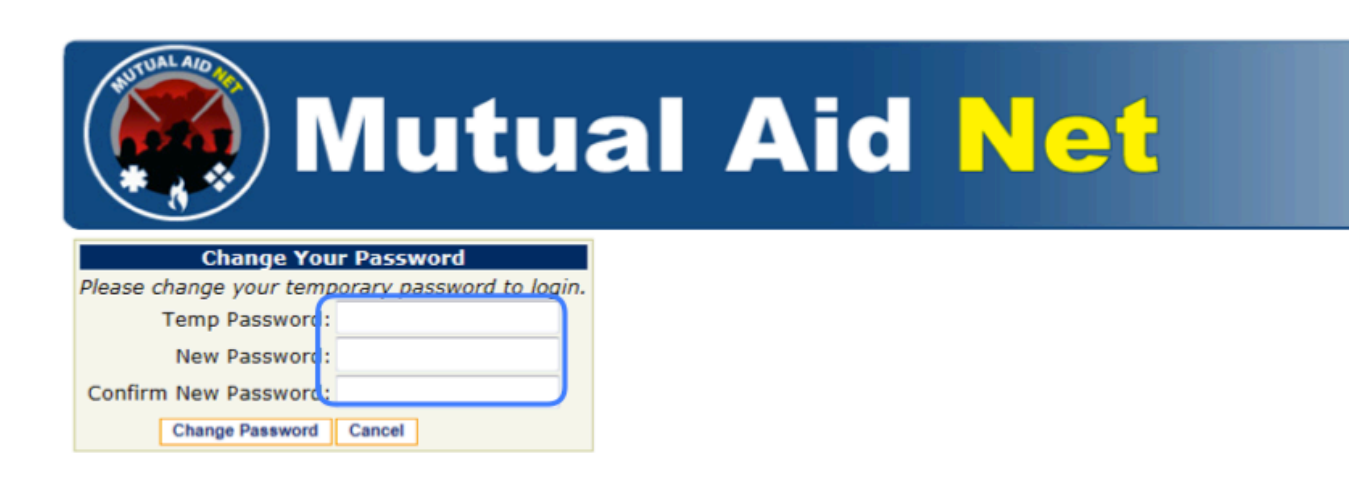

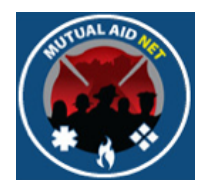

• You are now logged in, and will see the HOME PAGE

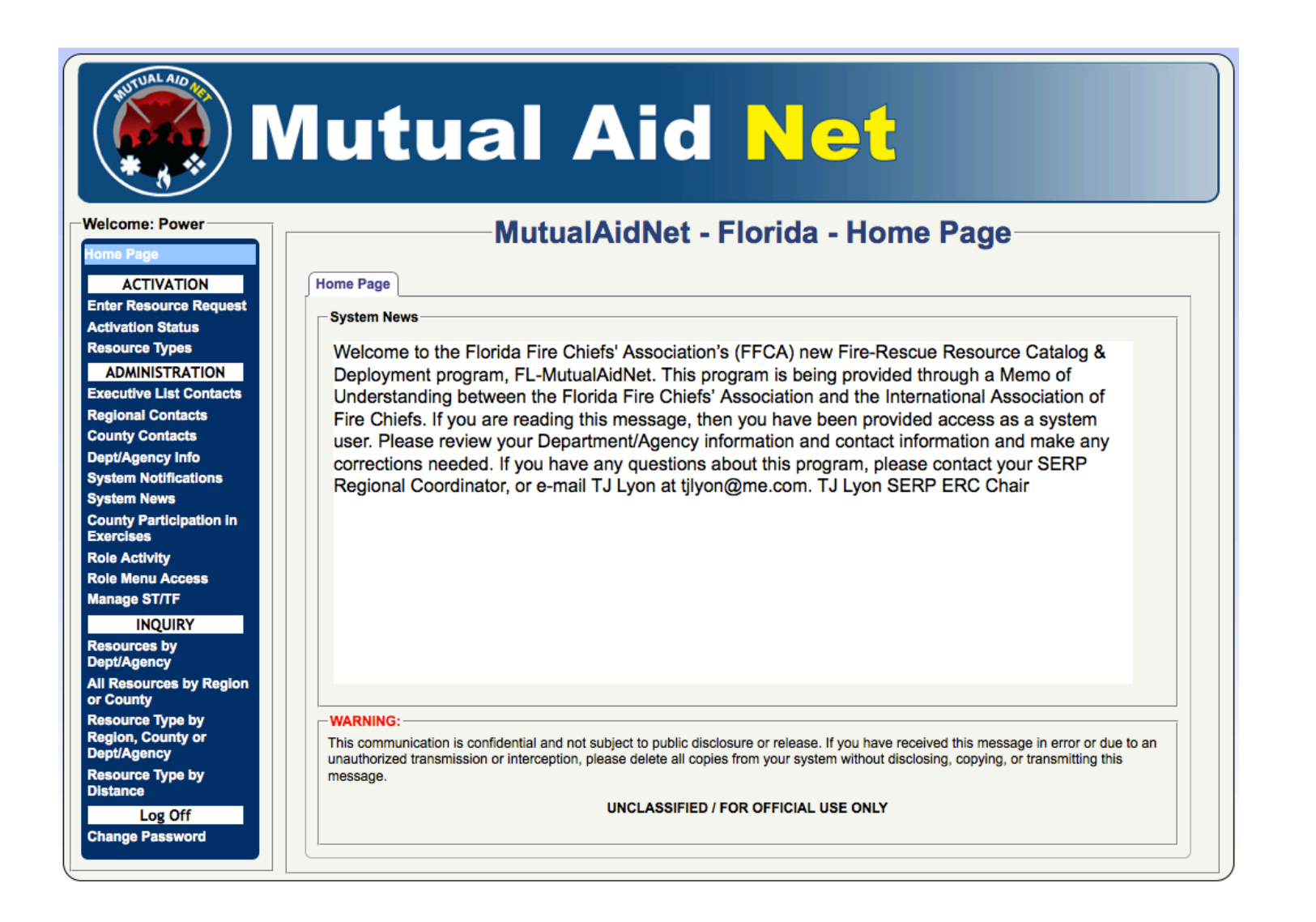

ogging In